ขั้นตอนการเข้าใช้โปรแกรมระบบสารสนเทศทรัพยากรบุคคลระดับกรม (DPIS)

1. เข้าเว็บไซต์สำนักงานเศรษฐกิจการคลัง <u>http://www.fpo.go.th/main/Home.aspx</u>

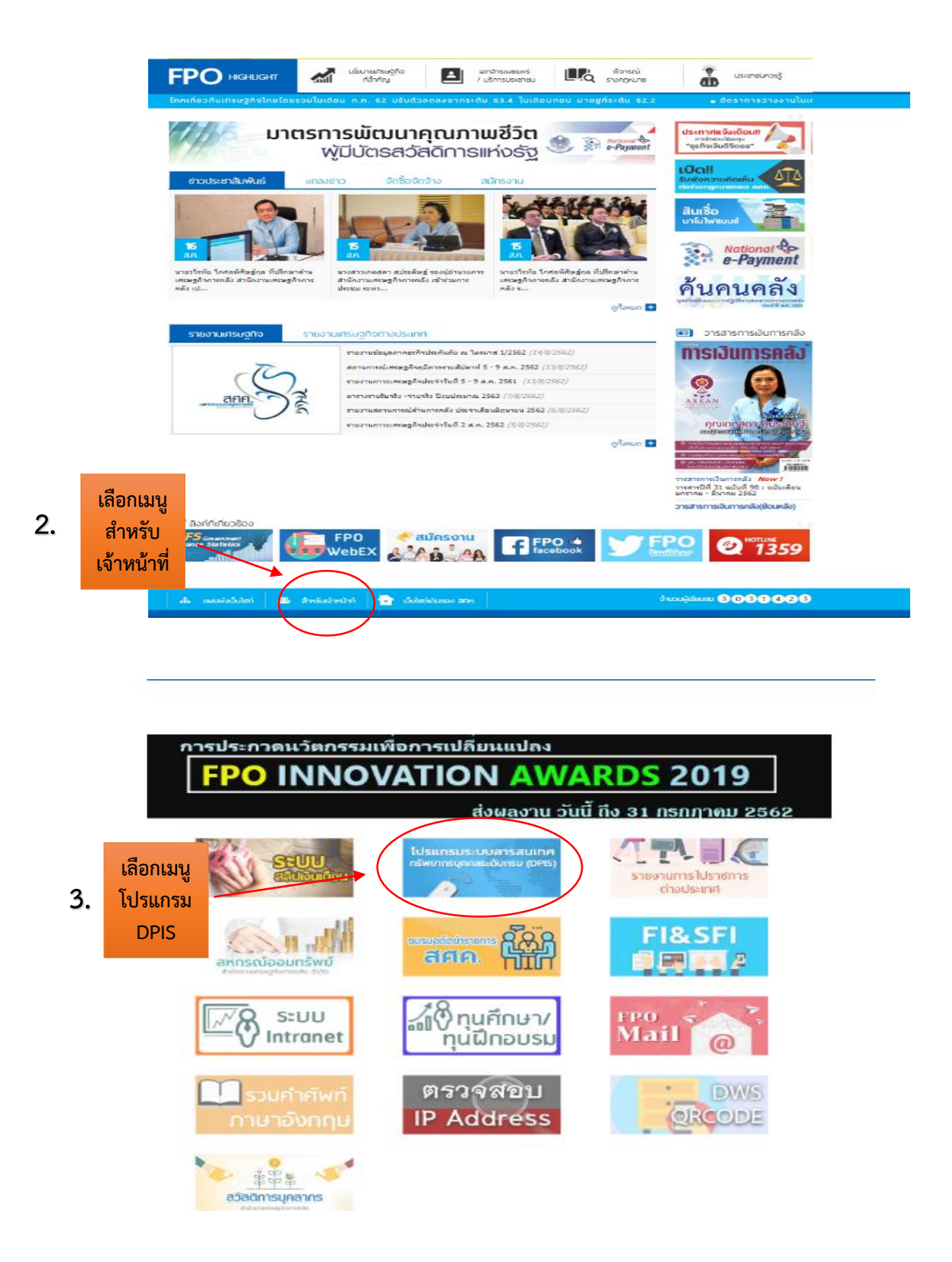

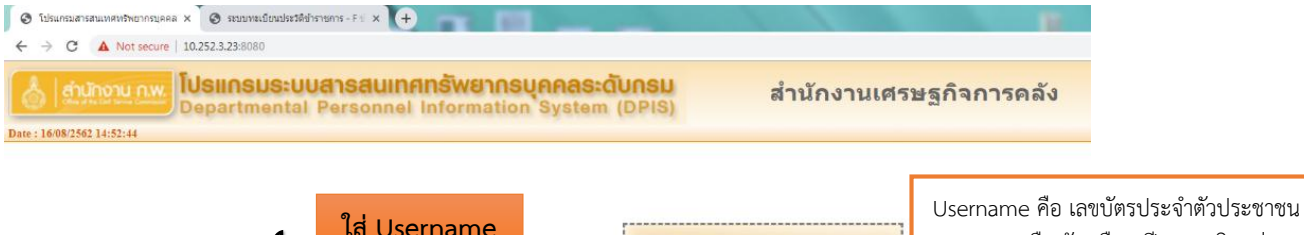

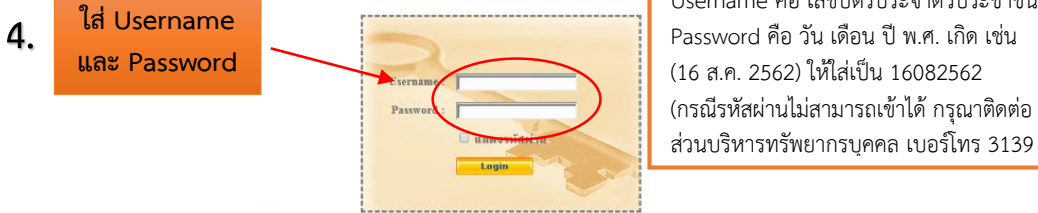

DPIS เว็บไซด์นี้ใช้งานได้ดีกับ Internet Explorer 10.0 ขึ้นไป หรือ Google Chrome และความละเอียดจอภาพ 1024 x 768 px

| รายละเอียดข้อมูลบุคคล      |                            |                                                                                                    |                              |                     |  |
|----------------------------|----------------------------|----------------------------------------------------------------------------------------------------|------------------------------|---------------------|--|
| กามหารีสามพัฒนาและ กับประว |                            |                                                                                                    |                              |                     |  |
|                            |                            |                                                                                                    |                              |                     |  |
| สายครั้งใน                 | ⊗ มาวที่ตาโผผต > ผืมาวที่ต |                                                                                                    |                              |                     |  |
| enecinencia                | · · · · · · · · · ·        |                                                                                                    |                              |                     |  |
| 134                        | ระบุลบุคลากร               |                                                                                                    |                              |                     |  |
| การสื่อพว                  |                            | ชื่อ :                                                                                                    |                              | เลขประจำสั่วประชาชน |  |
| การอบรม(อ.งานได้มนนา       |                            | วินเดือนปีเกิด :                                                                                                |                              | are                 |  |
| การสารางการสาร             |                            | ประเภทและระสับสำแหน่ง :                                                                                         |                              | อายุราชการ          |  |
| ลาามเรื่อวราคณิเสษ         |                            | วินที่บรรจุเข้ารับราชการ :                                                                                      |                              |                     |  |
| าการการสีบและโครการก       |                            | วินครอมกษีออนลาอุราชการ :                                                                                       |                              |                     |  |
| 03583                      |                            | วันที่เกษียณลายุราชการ :                                                                                        |                              |                     |  |
| 5če                        |                            | วันที่เข้าสู่สะดับปัจจุบัน :                                                                                    |                              | สัตราเงินเดือน      |  |
| พอตั้งรรม                  | วุฒิการศึกษา               |                                                                                                    |                              |                     |  |
| รารเการพิเศษ               |                            | วุฒิที่ไปปรรจ :                                                                                                 |                              |                     |  |
| ความคือวามชอบ              |                            | จุฒิในต่านหน่งปัจจุบัน :                                                                                        |                              |                     |  |
| 02563156                   |                            | ୍ବାଣିଶ୍ୱରଣ୍ଡ :                                                                                                  | and the second second second |                     |  |
| การเปลี่ยนแปลงชื่อ-สกส     | ครสมสำหราย่อ               | le contra de la contra de la contra de la contra de la contra de la contra de la contra de la contra de la cont |                              |                     |  |
| เครื่องราชอิสริยากรณ์      |                            | เลขที่ฝ่าแหน่ง :                                                                                                |                              |                     |  |
| เวลาหวัดณ                  |                            | ข่วงระดับต่าแหน่ง :                                                                                             |                              |                     |  |
| ที่อย่                     |                            | สำคัญ                                                                                                    | and the second second second |                     |  |
| ครอบครัว                   | ด่าดอบแทนอื่น ๆ            |                                                                                                    |                              |                     |  |
| รักษาราชการในสมหมาย        |                            | ເວັນຂອງແກນນຸຂະສ :                                                                                               |                              |                     |  |
| ภาพอ่าย/ลายเข็น            |                            | เอินประสาศาสตรรง :                                                                                              |                              |                     |  |
| แก้ไขวันเดือนปีเกิด        |                            | รวมเป็นเงิน : 0.00 บาง                                                                                          | 21                           |                     |  |
|                            |                            |                                                                                                    |                              |                     |  |